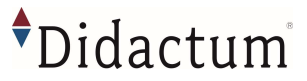

## Sehr herzlichen Dank,

dass Sie sich für das innovative IT-Überwachungs- und Monitoring- System 500 III entschieden haben!

Durch Verwendung qualitativ hochwertiger Bauteile kann sichergestellt werden, dass die Didactum Produkte über viele Jahre ihren Dienst verrichten. Die Fertigung der Didactum Monitoring Systeme erfolgt innerhalb der E.U. und unterliegt einer permanenten Qualitätssicherung. Das Handbuch zu den Didactum Monitoring Systemen können Sie auf der Webseite von Didactum als PDF-Datei herunterladen.

Die Downloadadresse lautet:

### https://www.didactum-security.com/media/pdf/Didactum-Handbuch.pdf

Die aktuellsten Informationen rund um die Monitoring Systeme, die intelligenten Sensoren, CAN Einheiten und Erweiterungseinheiten finden Sie auf unserem Technologie-Portal unter

https://www.technologie-portal.de/

Beachten Sie bitte auch die dortigen FAQ. Hier werden Antworten auf die häufigsten Fragen gegeben.

Downloads in Sachen Firmware, SNMP MIB Dateien und Plugins für Nagios & Co. finden Sie unter <u>https://www.didactum-security.com/didactum-downloads/firmware.html</u>

# Kurzanleitung

Alle Monitoring Systeme des Herstellers Didactum besitzen ein integriertes Web Interface. Um auf dieses Interface zugreifen zu können, verwenden Sie bitte einen Web-Browser (Chrome / Firefox / Safari). Geben Sie in der Eingabezeile Ihres Browsers die IP-Adresse Ihres Didactum Monitoring Systems ein.

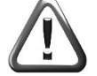

Wichtig: Didactum setzt auf HTML-5. Achten Sie bitte darauf, dass Sie die aktuellster Version Ihres Web-Browsers verwenden. Die Didactum Monitoring Systeme wurden unter Chrome, Firefox und Safari getestet. Prüfen Sie bitte auch, ob Sie die aktuellste Java Version verwenden.

#### Standardeinstellung der Didactum Überwachungssysteme:

| DHCP Client            | ausgeschaltet |                                                                                                    |
|------------------------|---------------|----------------------------------------------------------------------------------------------------|
| Hostname               | didactum      | Achtung: Um auf das Web Interface des Didactum                                                                                                    |
| IP-Adresse des Systems | 192.168.0.101 | Monitoring Systems zugreifen zu können, muss Rechner<br>sich im gleichen Netzwerk befinden!                                                                                           |
| Netzwerkmaske          | 255.255.255.0 | die Subnetz-Maske 255.255.25.0 und die IP-Adresse<br>192.168.0.xxx ein.                                                                                                    |
| Broadcast              | 192.168.0.1   | xxx steht für eine Zahl zwischen 0 bis 254.<br>Bei weiteren Fragen rund um die Netzwerkkonfiguration Ihres Rechners<br>kontaktieren Sie bitte Ihren Administrator bzw. den Hersteller |
| Gateway                | 192.168.0.255 | Ihres Betriebssystems.                                                                                                    |
| Primary DNS            | 192.168.0.1   |                                                                                                    |

#### Bestelloptionen

x1 230V AC Eingang x2 230V AC Stromeingänge, die eine redundante Stromversorgung für die A&B Stromverteilung bieten

- x1 230V AC und x1 24-48V DC Stromeingänge x1 24-48V DC Stromeingang
- x1 24-48V DC Stromeingang x2 24-48V DC Stromeingange

#### Erstanmeldung im Webinterface:

| Diu         | act | um |  |
|-------------|-----|----|--|
| guest       |     |    |  |
| ••••        |     |    |  |
| English     |     | •  |  |
| remember me |     |    |  |

Wichtig: Im Auslieferungszustand verfügt das "Guest" Konto Ihres Monitoring Systems über sämtliche Zugriffsrechte / Adminrechtel Loggen Sie sich bitte als "guest" (ohne Anführungszeichen) ein und konfigurieren danach die Benutzer und deren Rechte. Der Benutzername lautet: guest, das Passwort / Login lautet: guest

# •Didactum

| Ansc | hlüsse des Didactum Mon                                                                                                    | itoring Systems 500 III                                                                                      |                                                                                                    |                                                              |                 |                 |                                                  |                         |
|------|----------------------------------------------------------------------------------------------------|----------------------------------------------------------------------------------------------------|----------------------------------------------------------------------------------------------------|--------------------------------------------------------------|-----------------|-----------------|--------------------------------------------------|-------------------------|
| (1)  | 2                                                                                                    | 3                                                                                                    | (4)                                                                                                    |                                                              | 5 6             | 78              | (9a)                                             |                         |
|      | Didactum                                                                                                    |                                                                                                    | As Analog is Analog is Ana | A7 A8 LAN<br>10/10/Mbp                                       |                 |                 |                                                  |                         |
|      |                                                                                                    |                                                                                                    |                                                                                                    | (7b)                                                         |                 | 13 14a          | 9b                                               |                         |
|      |                                                                                                    | (16)                                                                                                    |                                                                                                    |                                                              |                 | (19             | a) (19b)                                         |                         |
|      | - 4                                                                                                    | ALT-AUT-AUT-AUT-AUT-AUT-AUT-AUT-AUT-AUT-AU                                                                   | • <u>+</u>                                                                                                    | ISOLATED DRY CONTA<br>ISOLATED DRY CONTA<br>SRIVE<br>- + - + | KT OVTPUTS      | RESERVE N       | STEME<br>AND AND AND AND AND AND AND AND AND AND |                         |
|      | (15b) (14b) (20)                                                                                                    | (22)                                                                                                    | 23 24a                                                                                                    | 246                                                          |                 |                 |                                                  |                         |
| 1    | "1U 19-Zoll-Halterungen" - x2 Stüd                                                                                                    | zk für die Montage von Halterunge                                                                            | n in einem 1U 19                                                                                                    | Zoll-Rack-Scha                                               | cht.            |                 |                                                  |                         |
| 2    | "Logo-Aufkleber"                                                                                                    |                                                                                                    |                                                                                                    |                                                              |                 |                 |                                                  |                         |
| 3    | "Aufkleberfeld" - Platz für einen Au                                                                                                    | Ifkleber, auf dem der Benutzer ein                                                                           | e Kennung des Sy                                                                                                    | stems (z. B. ein                                             | e IP-Adresse)   | anbringen kan   | n.                                               |                         |
| 4    | "I AN-Port" - Ethernet 10/100 Base                                                                                                    | aloge KJ12-Sensoreingange mit Au                                                                             | dung zur Verfügu                                                                                                    | na                                                           |                 |                 |                                                  |                         |
| 5    | - "Orange LED" - orange LED für de<br>- "Grüne LED" - grüne LED für den                                                                              | en Ethernet-Anschluss. Sie zeigt de<br>Ethernet-Anschluss.                                                   | en Netzwerkverke                                                                                                    | hr an.                                                       |                 |                 |                                                  |                         |
| 6    | "Modem-Steckplatz" - In diesen St                                                                                                    | eckplatz kann ein "LTE-Slot-Moder                                                                            | n (Didactum Best                                                                                                    | ellNr. 14996)" ir                                            | nstalliert werd | en. Dieses Moo  | lem ist separa                                   | t zu bestellen.         |
| 7    | <ul> <li>USB-Anschlusse werden für USB-K</li> <li>- a. "USB 0" - Typ Micro-USB-Port 2</li> <li>- b. "USB 1" - Typ USB-Port 2.0. erfort</li> </ul>    | .ameraaufzeichnungen, USB-Flash<br>0, wird für den Anschluss einer US<br>orderlich für den Anschluss einer U | fur Systemprotok<br>B-Kamera benöti<br>ISB-Kamera oder e                                                                                                    | olle und für die<br>gt.<br>einer USB-Flash                   | -Karte.         | erherstellung b | enotigt.                                         |                         |
| 8    | "SD-Karte" - MicroSD-Kartensteckp                                                                                                    | olatz mit Auswurf für "Systemwiede                                                                           | erherstellung" un                                                                                                    | d Protokollierur                                             | ng.             |                 |                                                  |                         |
|      | "CAN DEVICES" - digitaler Anschlu                                                                                                    | ss RJ12 für den Anschluss von CAN                                                                            | I-Sensoren/Erweit                                                                                                    | erungen/Gerät                                                | en an einen C   | AN-Bus.         |                                                  |                         |
| 9    | <ul> <li>- "LED: CAN" - grüne LED zeigt der</li> <li>- Die LED blinkt langsam - es ist nie</li> <li>- Die LED blinkt schnell - die Konfie</li> </ul> | i CAN-Bus-Status an.<br>chts angeschlossen<br>guration läuft                                                 |                                                                                                    |                                                              |                 |                 |                                                  |                         |
|      | - Die LED leuchtet konstant - mit C                                                                                                    | AN-Geräten verbunden                                                                                         |                                                                                                    |                                                              |                 |                 |                                                  |                         |
| 11   | "TEMPERATURFÜHLER" - Genauigl                                                                                                    | keit +/- 1 °C.                                                                                               |                                                                                                    |                                                              |                 |                 |                                                  |                         |
|      | "LED: ACT" - grüne LED zeigt den S<br>- Betriebsmodus des Geräts: schalt<br>- Erfolgreicher Abschluss des Softv                                      | jystemstatus des Geräts an,<br>tet 2 Mal pro Sekunde um.<br>ware-Updates: schaltet 4 Mal pro S               | ekunde.                                                                                                    |                                                              |                 |                 |                                                  |                         |
| 12   | "LED: ALARM" - Die Taste kann übe                                                                                                    | er die Schnittstelle für die Alarman                                                                         | zeige programmi                                                                                                    | ert werden.                                                  |                 |                 |                                                  |                         |
|      | - die Betriebsart des Geräts an: We                                                                                                    | und verkenr an.<br>ann alles normal ist ist die LED erlo                                                     | schen wenn nich                                                                                                    | t - leuchtet sie                                             | constant        |                 |                                                  |                         |
|      | - Software-Update-Modus: schalte                                                                                                    | t mit einer Rate von 2 mal pro Sek                                                                           | unde.                                                                                                    |                                                              |                 |                 |                                                  |                         |
|      | "Dip-Schalter"                                                                                                    |                                                                                                    |                                                                                                    |                                                              |                 |                 |                                                  |                         |
| 13   | - "Normaler Modus": Der Schalter v                                                                                                    | wird nach links geschaltet ←. Der S                                                                          | schalter sollte sich                                                                                                    | n Immer in diese                                             | er Stellung be  | finden.         | oinor CD Karl                                    | to zu ladon             |
|      | "OUTPUTS 12V 0.25A" - 12V 0.25A                                                                                                    | (für ieden Ausgang) Klemmenausg                                                                              | gänge (elektronis                                                                                                    | ches Relais).                                                | as saudere Sy   |                 | i einei sp-ran                                   |                         |
| 14   | - "LEDs: E1, E2" - Statusanzeigen fü                                                                                                    | ir zwei 12V 0,25A Ausgänge.                                                                                  | 5 5                                                                                                    |                                                              |                 |                 |                                                  |                         |
| 14   | - Die LED leuchtet (orange) - der A                                                                                                    | usgang ist eingeschaltet (der Ausg                                                                           | gangszustand kan                                                                                                    | n konfiguriert v                                             | verden).        |                 |                                                  |                         |
|      | - UIE LED IST AUS (orange) - der Au<br>"Relais 1. Relais 2" - Klemmen für l                                                                          | eistungsrelais NC / NO Lesen Size                                                                            | na kann konfigur                                                                                                    | unter "Anschluu                                              |                 | -Relais" "Schol | ten einer Rela                                   | is (NC NO)" und "Relais |
|      | (Ausgänge) (SNMP)".                                                                                                    | ciscaligarciais inc / ino. Leach ale u                                                                       |                                                                                                    | anter Anoeniu:                                               |                 |                 | cerr enres nela                                  | Strendy and heldis      |
| 15   | "LEDs: R1, R2" - Statusanzeigen fü                                                                                                    | r x2 Relais auf der Rückseite des Ge                                                                         | eräts.                                                                                                    |                                                              |                 |                 |                                                  |                         |
|      | Die LED leuchtet (orange) - das Re                                                                                                    | lais ist eingeschaltet (der Ausgang                                                                          | szustand kann ko                                                                                                    | nfiguriert werd                                              | en).            |                 |                                                  |                         |
| 16   | Die LED ist AUS (orange) - der Aus                                                                                                    | gang ist AUS (der Ausgangszustan                                                                             | id kann konfigurie                                                                                                    | ert werden).                                                 |                 |                 |                                                  |                         |
| 18   | "RESERVE" - Eingang für Reservest                                                                                                    | rom. 100-240VAC, 50/60Hz, Sicher                                                                             | ung 2A, Sicherun                                                                                                    | g 5x20mm. Tvn                                                | C14. (Typena    | bhängia)        |                                                  |                         |
| 19   | "MAIN" - Stromanschluss. 100-240                                                                                                    | VAC, 50/60Hz, Sicherung 2A, Siche                                                                            | erung 5x20mm, Ty                                                                                                    | /p C14. (Typena                                              | bhängig)        |                 |                                                  |                         |
|      | 20a. "Restart" - die Taste startet da                                                                                                    | s Gerät neu. Halten Sie die Taste 2                                                                          | Sekunden lang g                                                                                                    | edrückt und las                                              | sen Sie sie da  | nn los, und das | System wird                                      | neu gestartet.          |
| 20   | 20b. "Einstellungen zurücksetzen"                                                                                                    | - setzt die Einstellungen auf die W                                                                          | erkseinstellunge                                                                                                    | n zurück. Halter                                             | n Sie die Taste | für mehr als 5  | Sekunden geo                                     | drückt. Die LED "ERR"   |
|      | 20c. "Werksreset" - Verwenden Sie                                                                                                    | diese Taste nicht.                                                                                           | gestartet Ist.                                                                                                    |                                                              |                 |                 |                                                  |                         |
| 22   | "DC 12V BACKUP POWER" - option                                                                                                    | ale Bestellmöglichkeit. Nur für kur                                                                          | ndenspezifische B                                                                                                    | estellungen ver                                              | fügbar.         |                 |                                                  |                         |
| 23   | "Chassis grounding" - Gehäuseerd                                                                                                    | ung, M4-Gewinde gegen RF-Störu                                                                               | ngen.                                                                                                    |                                                              |                 |                 |                                                  |                         |
|      | "POWER 24-48V DC" - optionale Be                                                                                                    | estelloption für einige Geräte. Sieh                                                                         | e Abschnitt "Best                                                                                                    | elloptionen".                                                |                 |                 |                                                  |                         |
| 24   | - 24a. "RESERVE" - Reserve-Stroma                                                                                                    | nschluss. 24-48V DC, 5,08mm 2EDC                                                                             | GK Netzstecker, 1                                                                                                    | 8-72VDC bis 12                                               | VDC/0,84A       |                 |                                                  |                         |
| L    | - 240. IVIAIIN - Stromeingang. 24-                                                                                                    | +ον υς, 5,08mm 2EDGK-NetZsteck                                                                               | er, 18-72VDC DIS                                                                                                    | 12VDC/0,84A                                                  |                 |                 |                                                  |                         |

Hinweise zur Verwendung eines Modems: Sofern Sie Ihr Didactum Überwachungssystem inklusive GSM- und/oder LTE- Modem bestellt haben, so verwenden Sie ausschließlich eine SIM Karte eines führenden Mobilfunkproviders. Von der Verwendung von Prepaidkarten raten wir ab. Deaktivieren Sie bitte vor dem Einlegen die PIN Code Abfrage der SIM- Karte. Hierzu stecken Sie einfach die SIM in ein Handy / Smartphone. Prüfen Sie bitte auch, ob die SIM Karte vom Mobilfunk Provider bereits aktiviert wurde. Danach schieben Sie die SIM Karte (goldene Platine zeigt nach unten) vorsichtig in den SIM-Slot des IT-Überwachungssystems. Sollte die im Lieferumfang enthaltene Winkelantenne keinen ausreichenden Empfang im Serverraum / Rechenzentrum bieten, so weichen Sie bitte auf die optional lieferbare wetterfeste Außenantenne (Art. Nr. 14036) aus. Diese Antenne kann an der Außenwand des Gebäudes angebracht werden. Eine Antennenhalterung inklusive Montagematerial (Schrauben & Dübel) ist im Lieferumfang. Die Länge des Antennenkabels beträgt 30 Meter.

Bei weiteren Fragen kontaktieren Sie bitte den Didactum-Support per E-Mail an: support@didactum.com Bitte übermitteln Sie unseren Support-Mitarbeitern stets folgende Informationen: - Genauer Sachverhalt inklusive Angaben über Ihre Systemungebung - Produktbezeichnung(en) inklusive Serialnummer(n)

- Installierte Firmwareversion Ihres Didactum Monitoring Systems - Verwendeter Webbrowser